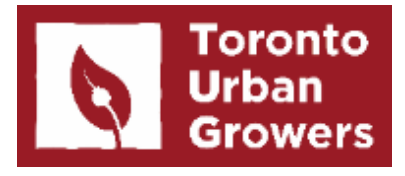

# HOW TO USE GOGLE CALENDAR (to create a group schedule)

Created by Aysha Ashfaq May 2020

# **Table of Contents**

| PAGES | ΤΟΡΙϹ                                                                                   |
|-------|-----------------------------------------------------------------------------------------|
| 3-6   | How to Create a Google Account                                                          |
| 7-24  | How to Create a Schedule for Your Garden                                                |
| 25-30 | How to Send Notifications to Gardeners                                                  |
| 31-36 | How to Share the Schedule With People that<br>Have Google Accounts                      |
| 37-49 | How to Share the Schedule With People that<br><u><b>Do Not</b></u> Have Google Accounts |

# HOW TO CREATE A GOOGLE ACCOUNT

1. Make a Gmail Account at <u>https://accounts.google.com/signup</u>

| create your                                                | Google Account                      |                                             |
|------------------------------------------------------------|-------------------------------------|---------------------------------------------|
| First name                                                 | Last name                           |                                             |
| Username                                                   | @gmail.com                          |                                             |
| rou can use letters, nun<br>Use my current ema<br>Password | il address instead                  | 029                                         |
| Use 8 or more character                                    | rs with a mix of letters, numbers & | One account. All of Google working for you. |
| symbols                                                    |                                     |                                             |

## 2. Go to <a href="https://calendar.google.com">https://calendar.google.com</a>

| $\equiv$ 22 Calendar                                      | Today < > | May 2020            |           |           | 0         | 0 \$ | Week - III |
|-----------------------------------------------------------|-----------|---------------------|-----------|-----------|-----------|------|------------|
| - Create                                                  | sun<br>17 | MON<br>18           | тие<br>19 | wed<br>20 | тно<br>21 | 22   | sat<br>23  |
| May 2020 < >                                              | GMT-04    | National Patriots'  |           |           |           |      |            |
| S M T W T F S<br>26 27 28 29 30 1 2                       | 6 AM      | Victoria Day (regic |           |           |           |      |            |
| 3 4 5 6 7 8 9                                             | 7 AM      |                     |           |           |           |      |            |
| 10 11 12 13 14 15 16<br>17 18 19 20 21 <mark>22</mark> 23 | 8 AM      |                     |           |           |           |      |            |
| 24 25 26 27 28 29 30<br>31 1 2 3 4 5 6                    | 9 AM      |                     |           |           |           |      |            |
| Search for people                                         | 10 AM     |                     |           |           |           |      |            |
| My calendars                                              | 11 AM     |                     |           |           |           |      |            |
| 🔽 John Smith                                              | 12 PM     |                     |           |           |           |      |            |
| ✓ Birthdays ✓ Reminders                                   | 1 PM      |                     |           |           |           |      |            |
| 🔽 Tasks                                                   | 2 PM      |                     |           |           |           |      |            |
| Other calendars + ^                                       | 3 PM      |                     |           |           |           |      |            |
| 🖌 Holidays in Canada                                      | 4 PM      |                     |           |           |           |      |            |
| Terms – Privacy                                           | 5 DM      |                     |           |           |           |      |            |

## TIP: You can download the Google Calendar app on your phone or continue using it online.

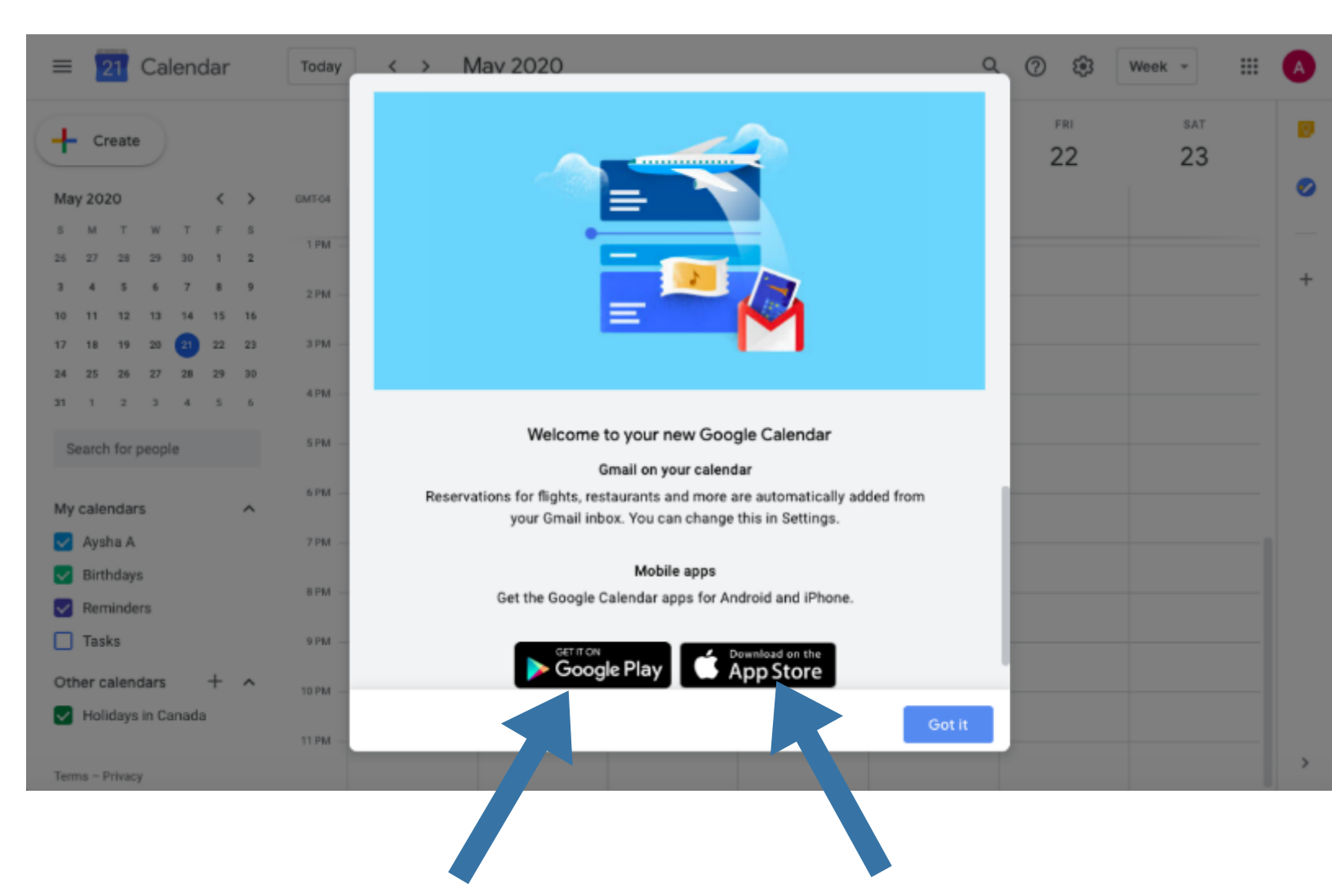

# HOW TO CREATE A SCHEDULE FOR YOUR GARDEN

1. You can select which calendar view you would like. You can organize the schedule based on monthly or weekly calendars. For this demonstration, we will be using the weekly calendar.

| ≡ 22 Calendar                                    | Today < 2 | May 2020            |     |     | (   | २ 🔿 🕸 | Week ~                              |         |
|--------------------------------------------------|-----------|---------------------|-----|-----|-----|-------|-------------------------------------|---------|
|                                                  | SUN       | MON                 | TUE | WED | THU | FRI   | Day                                 | D       |
| Create                                           | 17        | 18                  | 19  | 20  | 21  | 22    | Week                                | W       |
| May 2020 < >                                     | GMT-04    | National Patriots'  |     |     |     |       | Month                               | М       |
| S M T W T F S                                    | 6 AM      | Victoria Day (regic |     |     |     | _     | Year                                | Y       |
| 26 27 28 29 30 1 2                               |           |                     |     |     |     |       | Schedule                            | А       |
| 10 11 12 13 14 15 16                             | 7 AM      |                     |     |     |     |       | 4 days                              | Х       |
| 17 18 19 20 21 22 23                             | 8 AM      |                     |     |     |     |       | . / Show weekende                   |         |
| 24 25 26 27 28 29 30                             | 9 AM      |                     |     |     |     |       | <ul> <li>Show declined a</li> </ul> | ,       |
| 31 1 2 3 4 5 6                                   |           |                     |     |     |     |       | <ul> <li>Snow declined e</li> </ul> | rvenits |
| Search for people                                | 10 AM     |                     |     |     |     |       |                                     |         |
| My calendars                                     | 11 AM     |                     |     |     |     |       |                                     |         |
| 🛃 John Smith                                     | 12 PM     |                     |     |     |     |       |                                     |         |
| <ul> <li>Birthdays</li> <li>Reminders</li> </ul> | 1 PM      |                     |     |     |     |       |                                     |         |
| ✓ Tasks                                          | 2 PM      |                     |     |     |     |       |                                     |         |
| Other calendars + ^                              | 3 PM      |                     |     |     |     |       |                                     |         |
| Holidays in Canada                               | 4 PM      |                     |     |     |     |       |                                     |         |
| Terms – Privacy                                  |           |                     |     |     |     |       |                                     | >       |

## 2. Click on 'Add other calendar' to create a new calendar to schedule all gardeners and/or garden sessions.

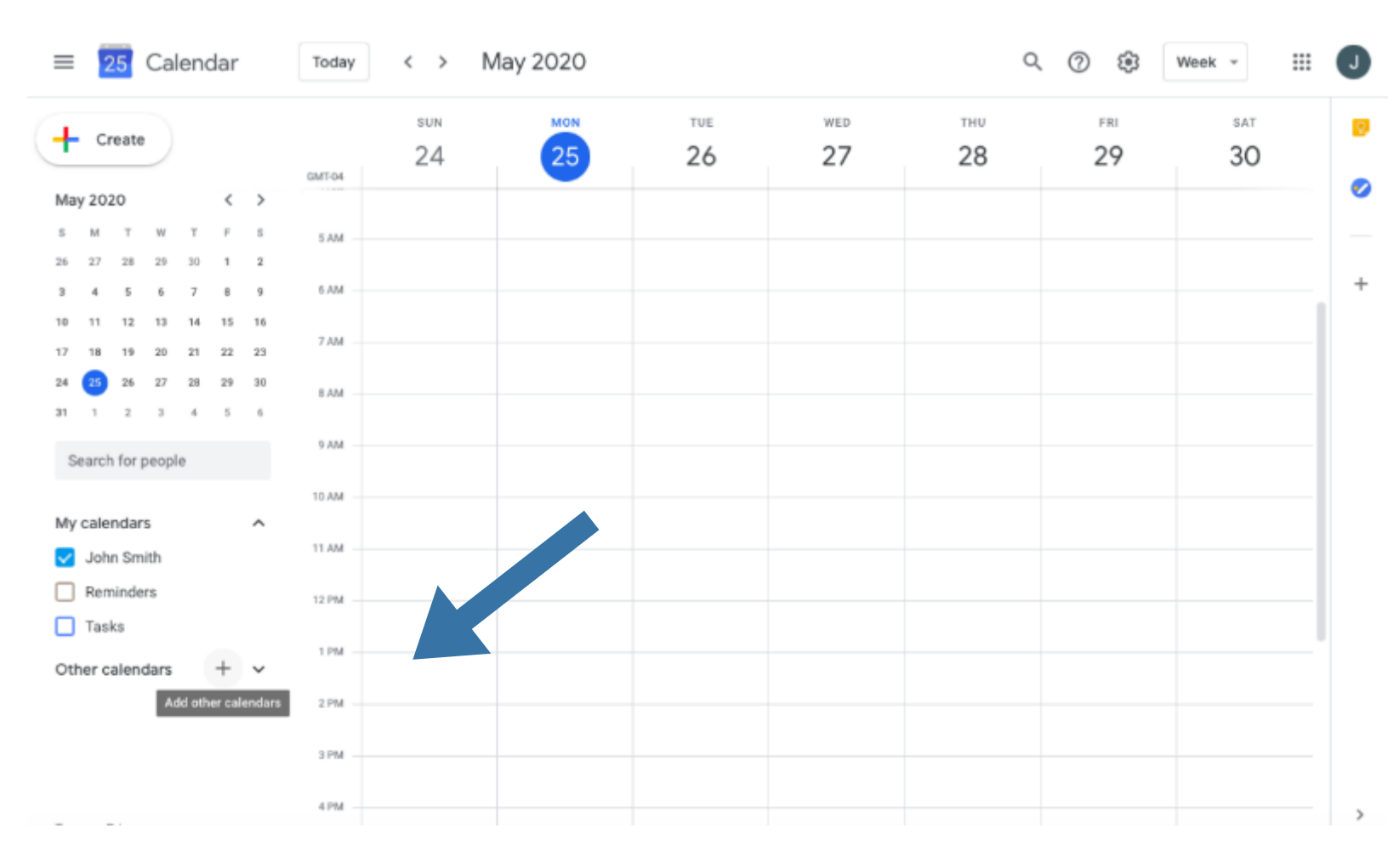

| ≡  Calen                                                                                                    | today                                                                                                    | < > M                | lay 2020 |           |           | Q         | 0 \$      | Week 👻 🏭 | J |
|----------------------------------------------------------------------------------------------------|----------------------------------------------------------------------------------------------------|----------------------|----------|-----------|-----------|-----------|-----------|----------|---|
| + Create                                                                                                    | GMT-04                                                                                                    | <sup>sun</sup><br>24 | 25       | тие<br>26 | wed<br>27 | тни<br>28 | FRI<br>29 | 30       | 0 |
| May 2020           S         M         T         W         T           26         27         28         29         50           3         4         5         6         7           10         11         12         13         14           17         18         19         20         21           24         25         26         27         28           31         1         2         3         4 | <ul> <li>F</li> <li>S</li> <li>AM</li> <li>1</li> <li>2</li> <li>8</li> <li>9</li> <li>6</li> <li>AM</li> <li>15</li> <li>16</li> <li>22</li> <li>23</li> <li>7</li> <li>AM</li> <li>29</li> <li>30</li> <li>8</li> <li>AM</li> <li>5</li> <li>6</li> <li>9</li> <li>AM</li> </ul> |                      |          |           |           |           |           |          | + |
| My calendars John Smith Reminders Tasks                                                                                                    | 10 AM                                                                                                    |                      |          |           |           |           |           |          |   |
| Other calendars                                                                                                    | Subscribe to calendar<br>Create new calendar<br>Browse calendars of i<br>From URL<br>Import                                                                                                    | nterest              |          | +         |           |           |           |          | > |

### 3. Click 'Create new calendar'.

## 4. Fill out the information.

← Settings

| General                                                                      | Create new calendar                             | Fatas the conden/s nome                  |
|------------------------------------------------------------------------------|-------------------------------------------------|------------------------------------------|
| Add calendar                                                                 | Name<br>Garden Schedule                         | Enter the garden's name                  |
| Subscribe to calendar<br>Create new calendar<br>Browse calendars of interest | Description<br>-Closed on Wednesdays            | (Optional) Enter any<br>extra scheduling |
| Import & export                                                              | Time zone<br>(GMT-04:00) Eastern Time - Toronto | garden                                   |
| Settings for my calendars <ul> <li>John Smith</li> </ul>                     | Create calendar                                 | Click when finished                      |
| 🖲 Birthdays 🗞                                                                |                                                 |                                          |

Settings for other calendars

Holidays in Canada

....

### 5. To set a different colour for gardeners, click 'Options'.

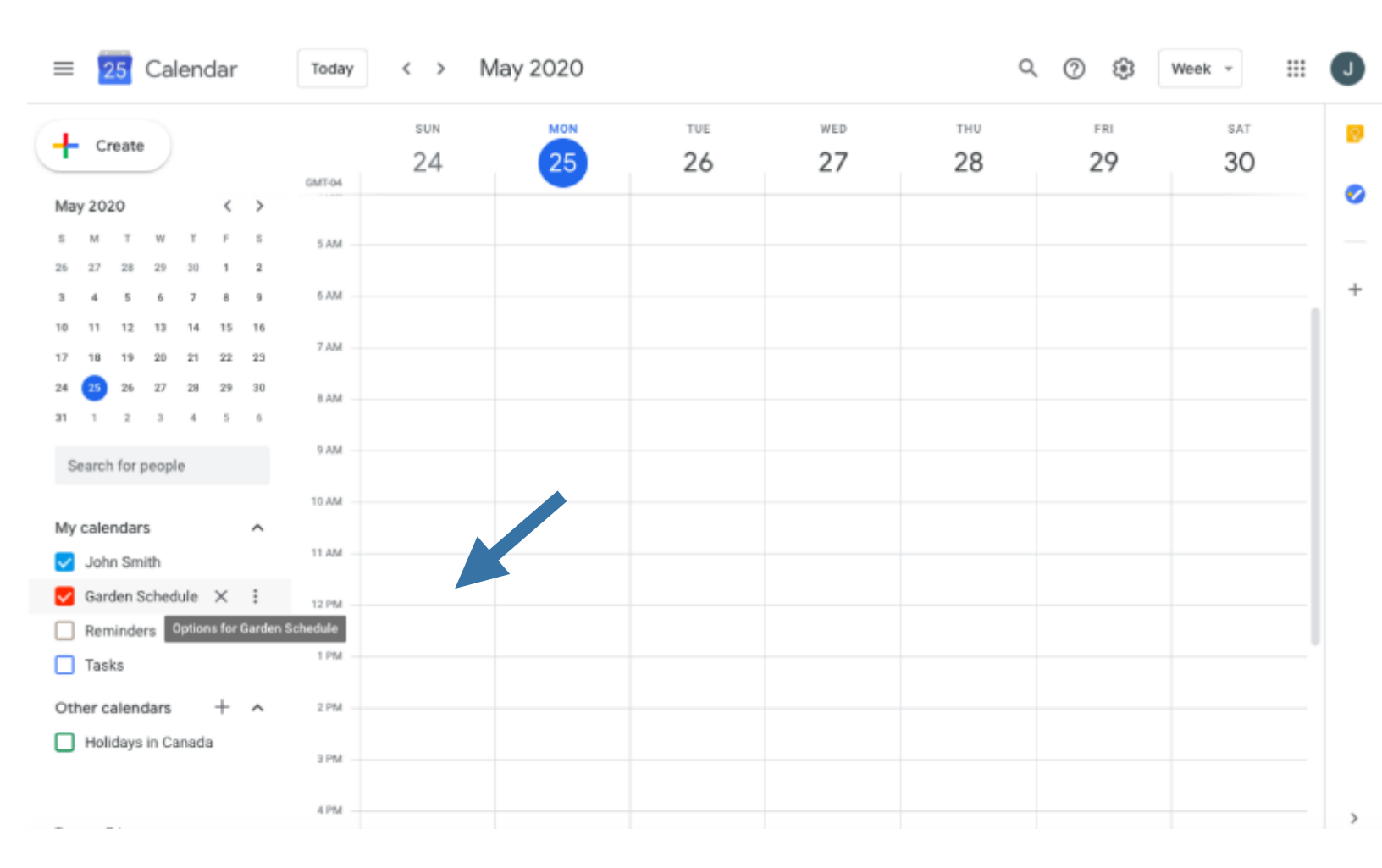

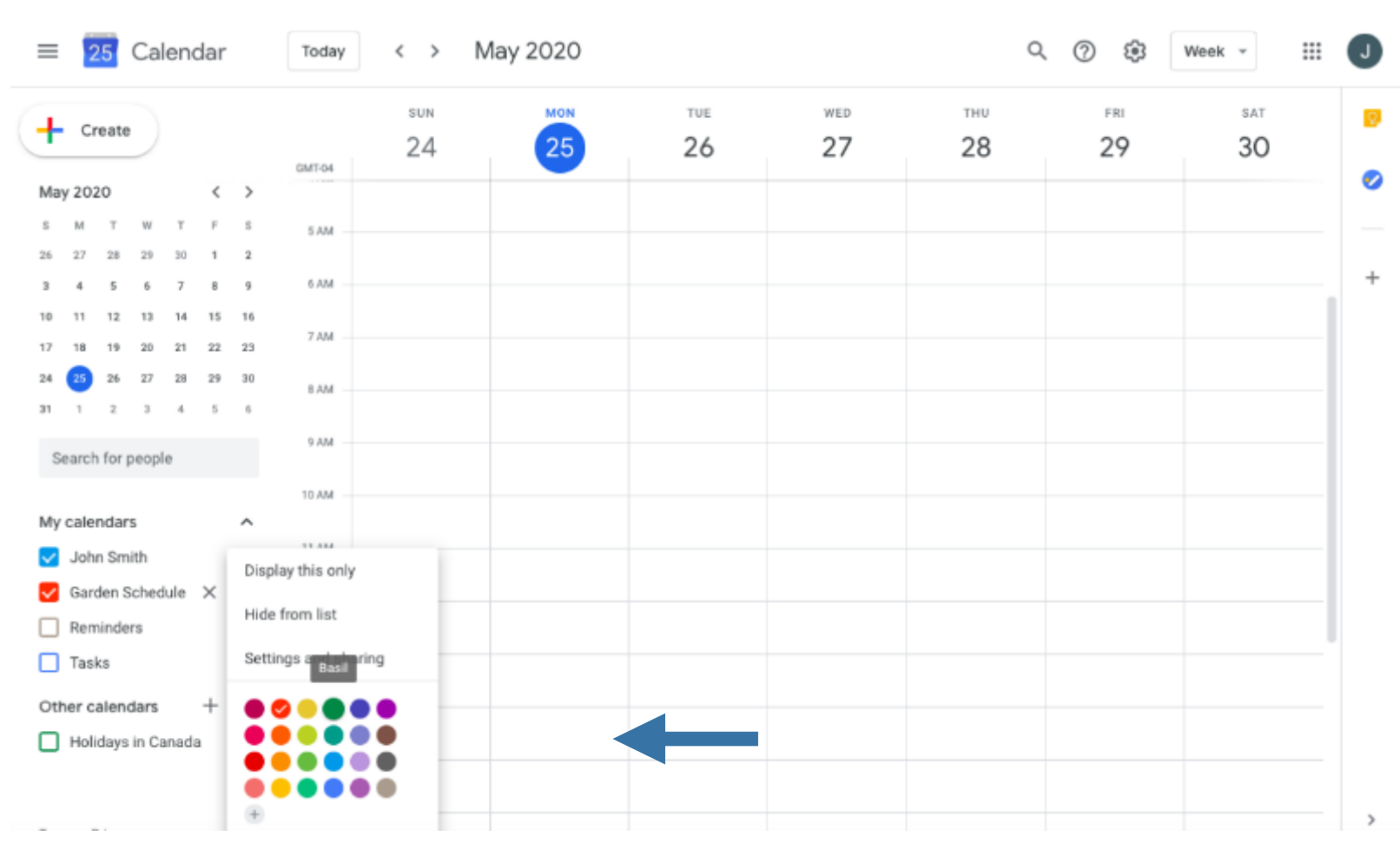

## 6. Then select a colour.

## 7. Click 'Create' to begin scheduling a person's time slots or to add a gardening session.

| ≡  Calendar                                  | Today < > | May 2020 |           |        | Q         | Ø \$      | Week 👻               | J        |
|----------------------------------------------|-----------|----------|-----------|--------|-----------|-----------|----------------------|----------|
| + Create                                     | sun<br>24 | 25       | TUE<br>26 | wed 27 | тни<br>28 | FRI<br>29 | <sup>зат</sup><br>30 | 8        |
| May 2020 < >                                 |           |          |           |        |           |           |                      | <b>~</b> |
| S M T W T F S                                | 5 AM      |          |           |        |           |           |                      |          |
| 26 27 28 29 30 1 2<br>3 4 5 6 7 8 9          | 6 AM      |          |           |        |           |           |                      | +        |
| 10 11 12 13 14 15 16<br>17 18 19 20 21 22 23 | 7 AM      |          |           |        |           |           |                      |          |
| 24 25 26 27 28 29 30<br>31 1 2 3 4 5 6       | 8 AM      |          |           |        |           |           |                      |          |
| Search for people                            | 9 AM      |          |           |        |           |           |                      |          |
| My calendars                                 | 10 AM     |          |           |        |           |           |                      |          |
| John Smith                                   | 11 AM     |          |           |        |           |           |                      |          |
| Garden Schedule                              | 12 PM     |          |           |        |           |           |                      |          |
| Tasks                                        | 1 PM      |          |           |        |           |           |                      |          |
| Other calendars $+$ $\checkmark$             | 2 PM      |          |           |        |           |           |                      |          |
|                                              | 3 PM      |          |           |        |           |           |                      |          |
|                                              | 4 PM      |          |           |        |           |           |                      | >        |

8. Fill in this window with information about which gardener you would like to schedule and when you want to schedule them for.

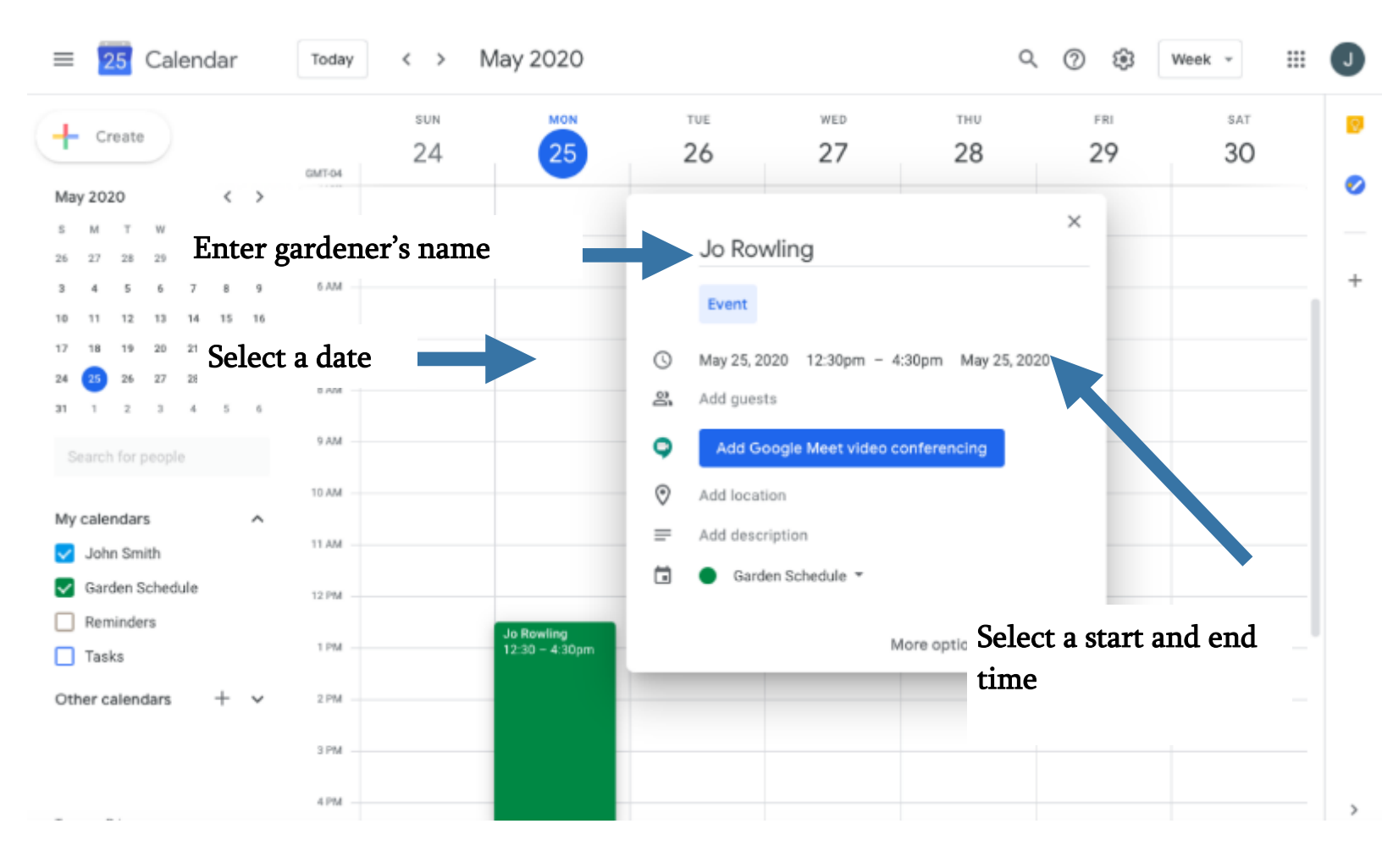

9. Remember to select the Garden Schedule in this drop down menu.

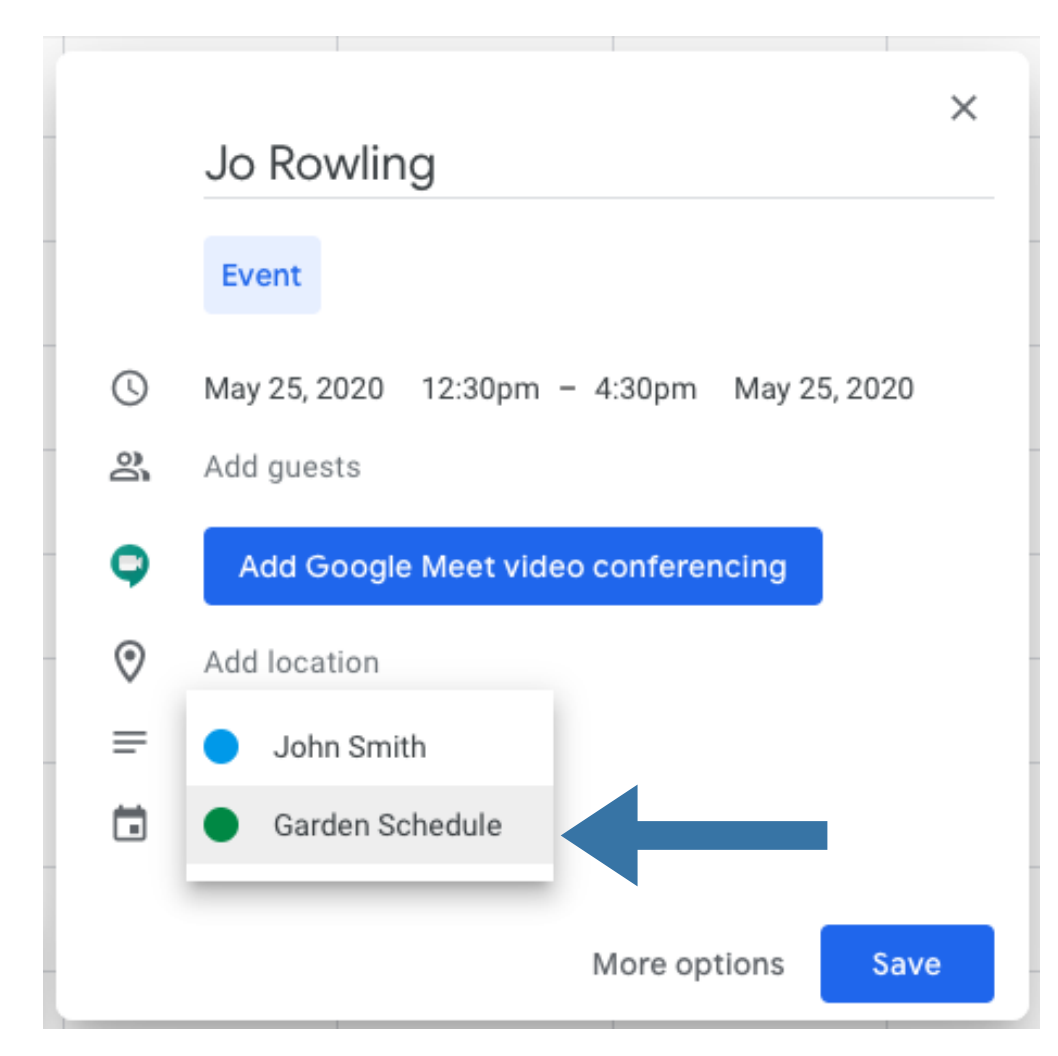

## 10. If you want this person to have the same day and time slot every week, click 'More options'.

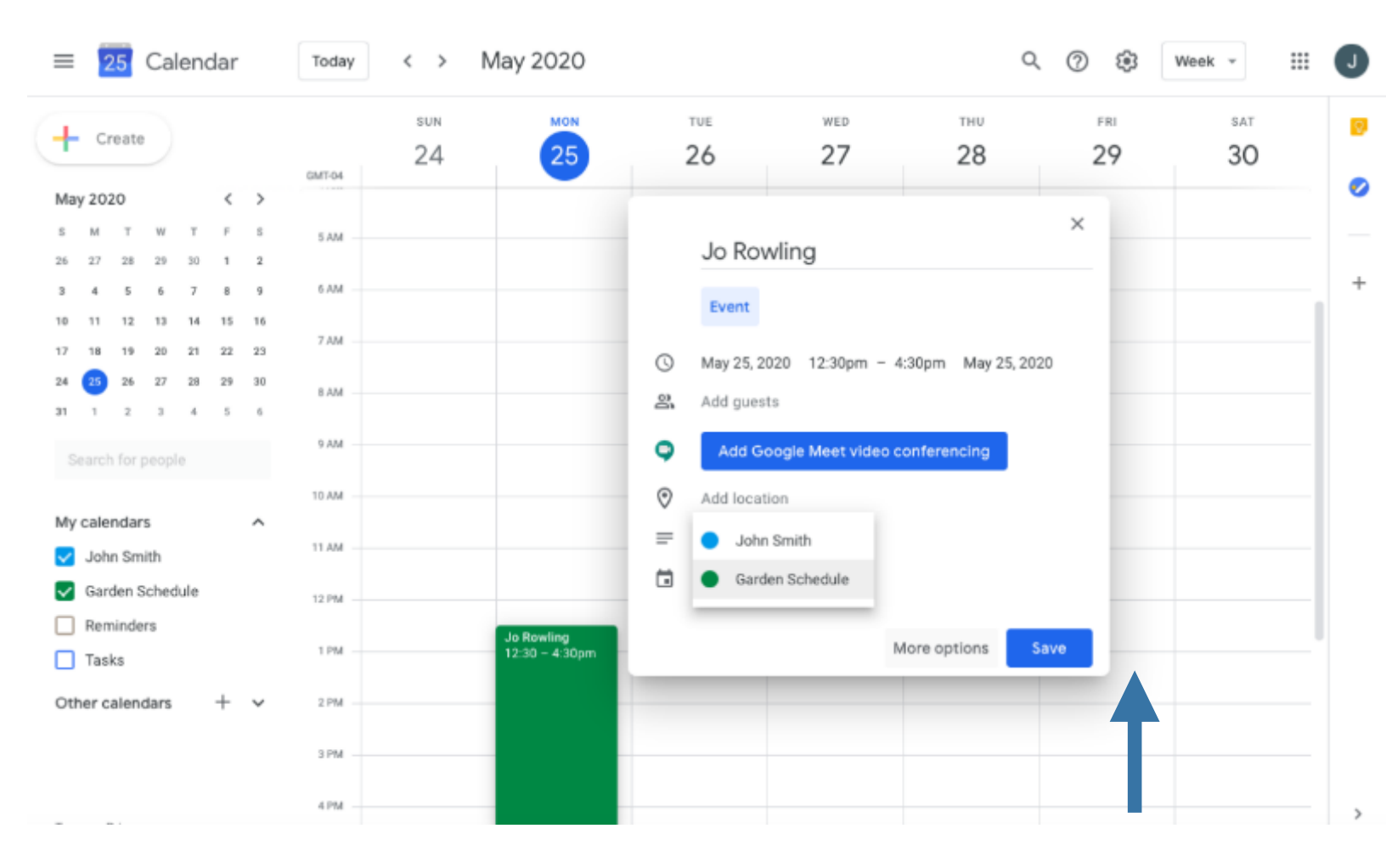

### 11. Click this window.

| × | Jo Rowling                                            | Save                             | <br>J |
|---|-------------------------------------------------------|----------------------------------|-------|
|   | May 25, 2020 12:30pm to 4:30pm May 25, 2020 Time zone |                                  | Ø     |
|   | All day Does not repeat *                             |                                  | 0     |
|   | Event Details Find a Time                             | Guests                           | -     |
| 9 | Add Google Meet video conferencing                    | Add guests                       | +     |
| 0 | Add location                                          | Guest permissions                |       |
| ¢ | Add notification                                      | Modify event                     |       |
| ۵ | Garden Schedule 👻 🔵 👻                                 | Invite others     See quest list |       |
| Ô | Busy * Default visibility * ⊘                         |                                  |       |
| = |                                                       |                                  |       |
|   | Add description                                       |                                  |       |
|   |                                                       |                                  |       |
|   |                                                       |                                  |       |
|   |                                                       |                                  |       |
|   |                                                       |                                  |       |

## 12. Select how often you would their time slot to repeat.

| × | Jo Rowling                                            | Save                                                      | J |
|---|-------------------------------------------------------|-----------------------------------------------------------|---|
|   | May 25, 2020 12:30pm to 4:30pm May 25, 2020 Time zone |                                                           | 0 |
|   | All day Does not repeat                               |                                                           | Ø |
|   | Daily Event Detai Weekly on Monday                    | Guests                                                    |   |
| • | Add Goc Monthly on the fourth Monday                  | Add guests                                                | + |
| 0 | Add locatic<br>Annually on May 25                     | Guest permissions                                         |   |
| ¢ | Add notific Every weekday (Monday to Friday)          | Modify event                                              |   |
| ē | Garden Scl Custom                                     | <ul> <li>Invite others</li> <li>See guest list</li> </ul> |   |
| Ô | Busy * Default visibility * ⑦                         |                                                           |   |
| = |                                                       |                                                           |   |
|   | Add description                                       |                                                           |   |
|   |                                                       |                                                           |   |
|   |                                                       |                                                           |   |
|   |                                                       |                                                           |   |

## 13. You can even customize this setting to set the same time slot on multiple days of the week.

| $\times$ | Jo Rowling                                                                           | Save                                     | <br>J |
|----------|--------------------------------------------------------------------------------------|------------------------------------------|-------|
|          | May 25, 2020 12:30pm to 4:30pm May 25, 2020 Time zone                                |                                          | ۲     |
|          | All day Does not repeat                                                              |                                          | 0     |
|          | Event Detai Weekly on Monday                                                         | Guests                                   | +     |
| 9        | Add Goo Monthly on the fourth Monday                                                 | Add guests                               |       |
| ⊙<br>¢   | Add locatic<br>Annually on May 25<br>Add notific<br>Every weekday (Monday to Friday) | Guest permissions           Modify event |       |
| Ö        | Garden Sch Custom                                                                    | V Invite others                          |       |
| Ô        | Busy * Default visibility * ⑦                                                        | See guest list                           |       |
| ≡        | (i) B <i>I</i> <u>∪</u> i≡ i≡ c∋ <i>X</i>                                            |                                          |       |
|          | Add description                                                                      |                                          |       |

14. Select which days you would like to repeat the same time slot and then click 'Done'.

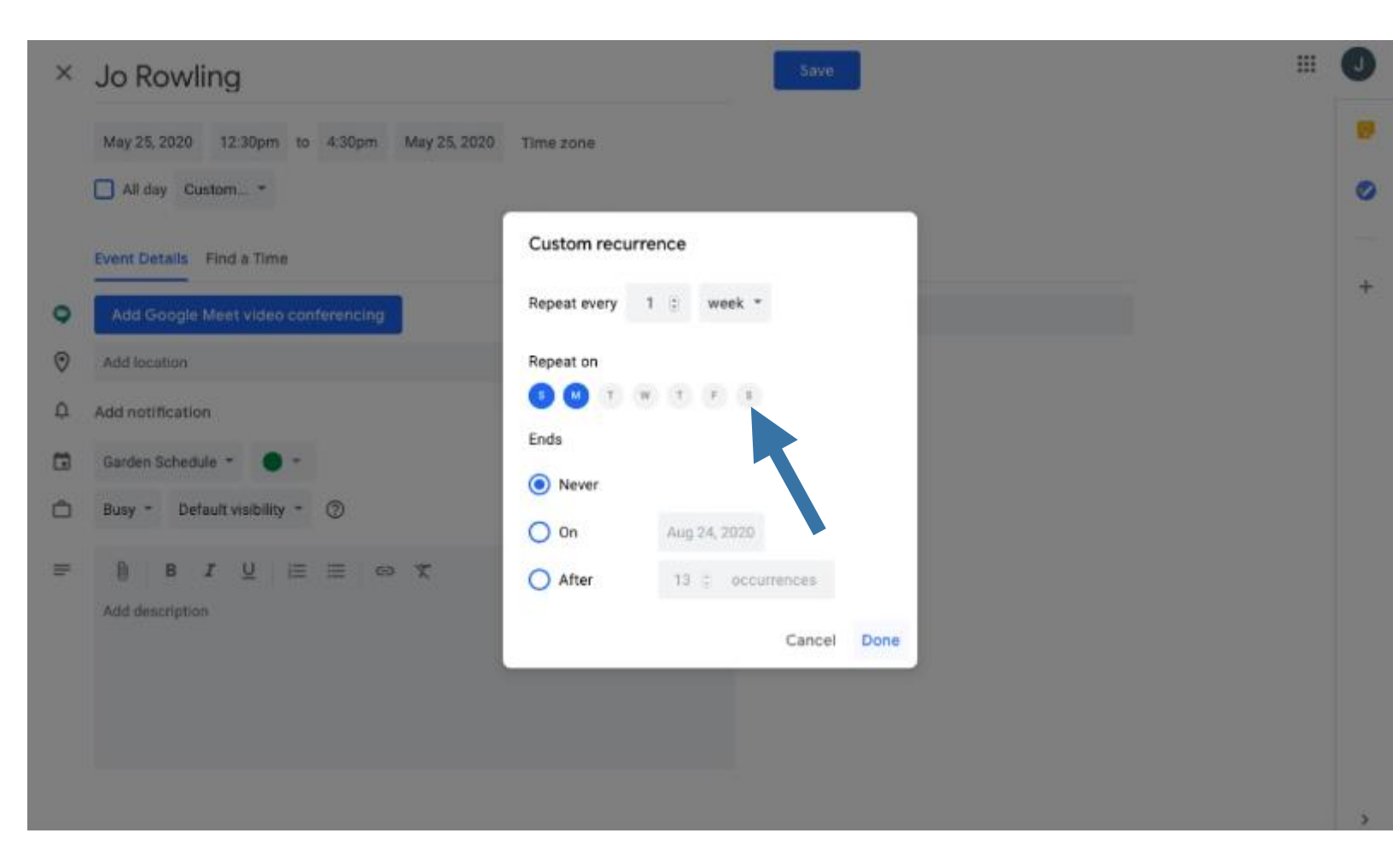

# 15. Repeat Steps 7-14 to add all other gardeners or garden sessions.

16. This is what your weekly and monthly schedule will look like when you're done adding everybody's time slots.

### Example View of Weekly Schedule

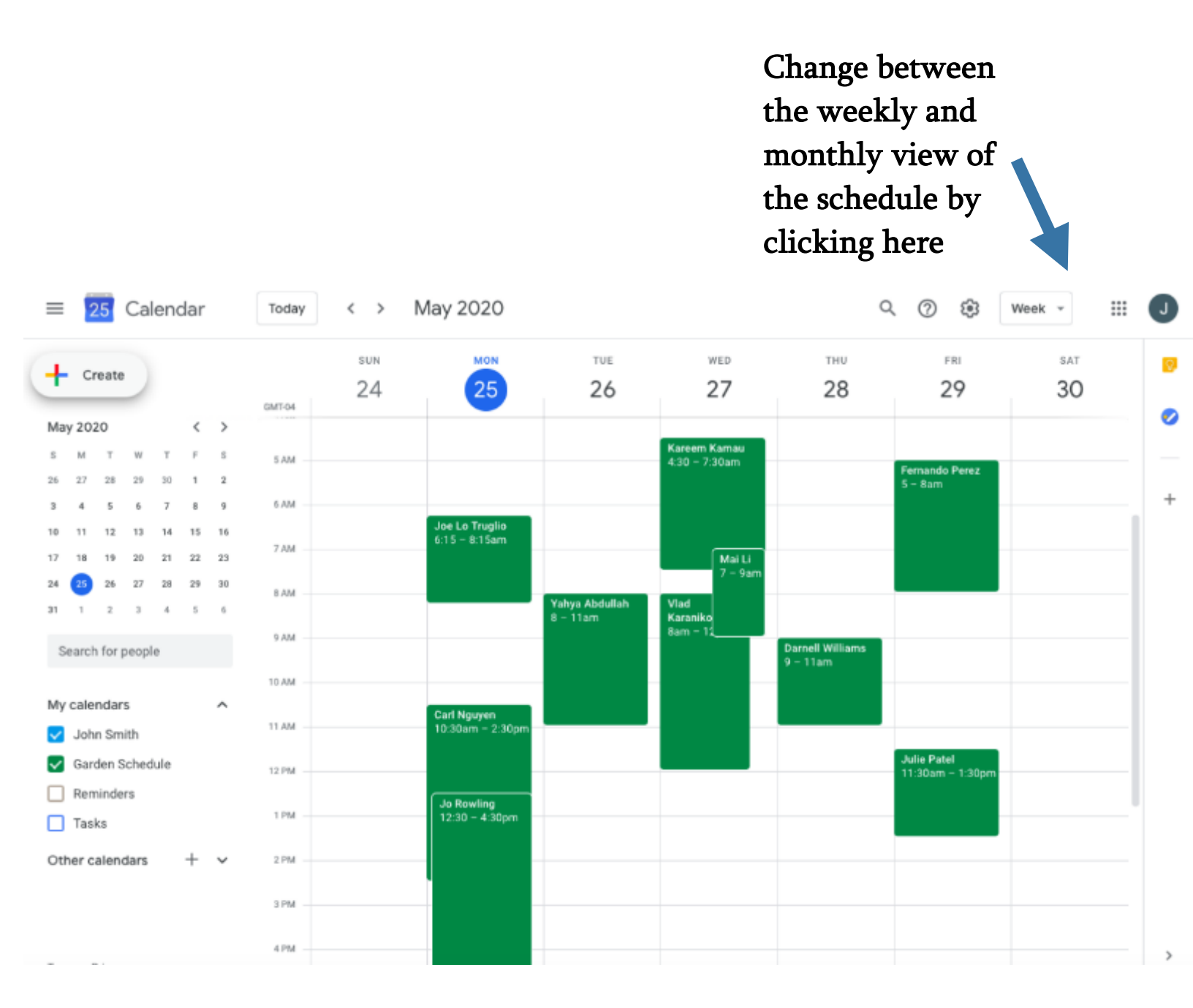

### Example View of Monthly Schedule

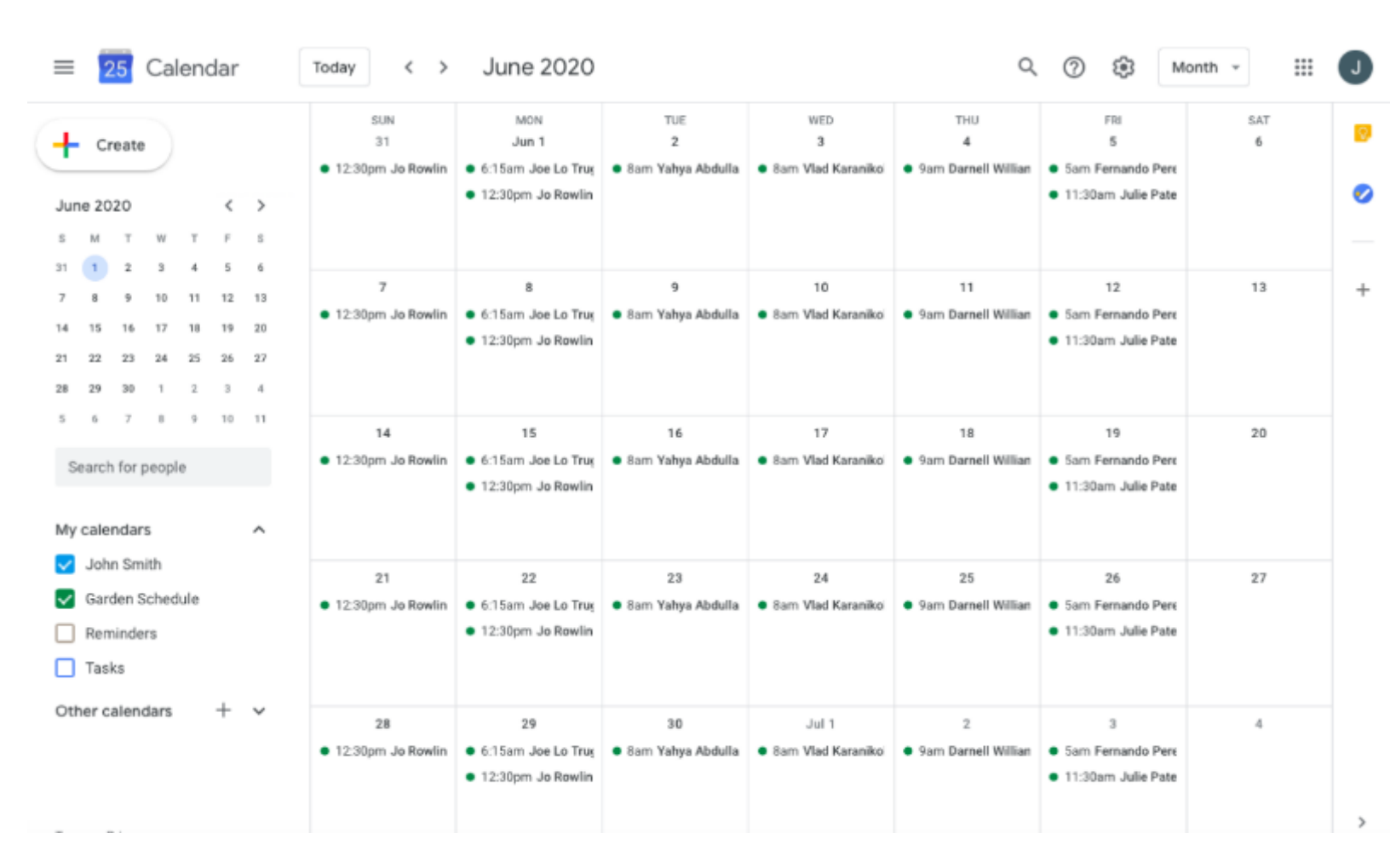

# HOW TO SEND NOTIFICATIONS TO GARDENERS

## 1. To send gardeners notifications when changes are made to the schedule, click 'Options'.

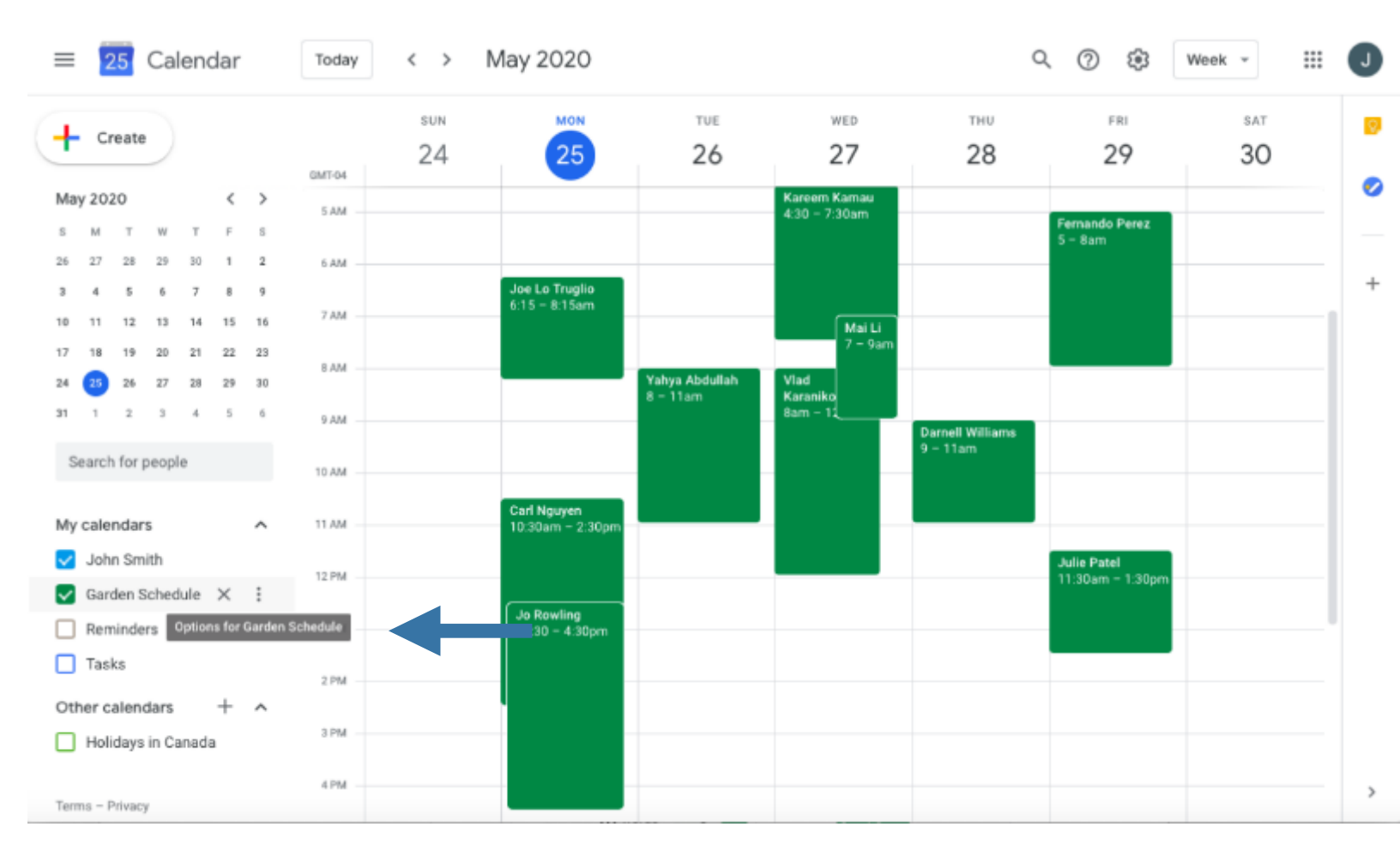

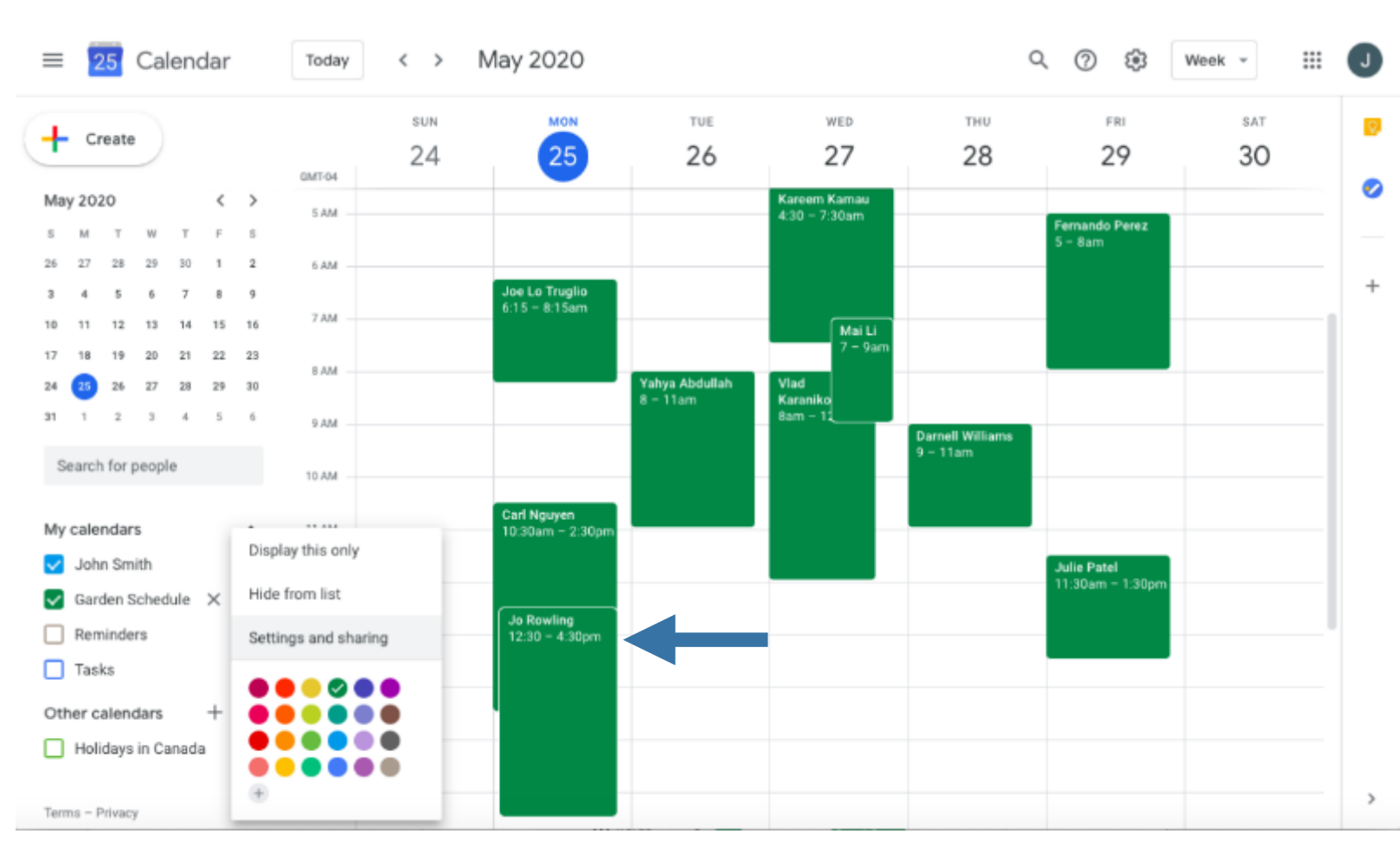

### 2. Click 'Settings and sharing'.

## 3. Click 'Other notifications'.

#### ← Settings

| -                              |                                                                                               |  |
|--------------------------------|-----------------------------------------------------------------------------------------------|--|
| General                        | Calendar settings                                                                             |  |
| Add calendar 🗸                 | Name<br>Garden Schedule                                                                       |  |
| Import & export                | Description<br>-Closed on Wednesdays                                                          |  |
| Settings for my calendars      |                                                                                               |  |
| <ul> <li>John Smith</li> </ul> |                                                                                               |  |
| 🗧 Birthdays 🗞                  | Time zone<br>(GMT-04:00) Eastern Time - Toronto                                               |  |
| Garden Schedule     A          | Export calendar                                                                               |  |
| Calendar settings              | Learn more about exporting your calendar                                                      |  |
| Auto-accept invitations        |                                                                                               |  |
| Access permissions             | Auto-accept invitations                                                                       |  |
| Share with specific people     | Automatically add all invitations to this calendar ~                                          |  |
| Event notifications            | Calendars for resources can auto-accept invitations, Learn more about auto-accept invitations |  |
| All-day event notifications    |                                                                                               |  |
| Other notifications            |                                                                                               |  |
| Integrate calendar             | Access permissions                                                                            |  |
| Remove calendar                | Make available to public                                                                      |  |

....

J

### 4. Click this window and select 'Email'.

← Settings

| G                         | eneral                         |                                                        | Other notifications                                                                                                    |          |       |     |
|---------------------------|--------------------------------|--------------------------------------------------------|----------------------------------------------------------------------------------------------------|----------|-------|-----|
| A                         | dd calendar                    | ~                                                      | Receive email notifications when changes are made to this calendar.<br>Opting into these notifications may alert and be visible to the calendar owner(s) |          |       |     |
| Import & export           |                                | New events<br>An event is added to this calendar       | Email                                                                                                    | -        |       |     |
| Settings for my calendars |                                | Changed events<br>An event on this calendar is changed |                                                                                                    | Non      | ne    |     |
|                           | <ul> <li>John Smith</li> </ul> |                                                        | Canceled events<br>An event on this calendar is cancelled                                                                                                | ~        | E-m   | ail |
| •                         | Birthdays                      | ø                                                      | Event responses<br>Guests respond to an event on this calendar                                                                                           | None     | ÷     | ,   |
| •                         | Garden Schedule                | ^                                                      | Daily agenda<br>Receive a daily email with the agenda for this calendar                                                                                  | None     |       | ,   |
|                           | Auto-accept invitations        |                                                        |                                                                                                    |          |       |     |
|                           | Access permissions             |                                                        | Integrate calendar                                                                                                    |          |       |     |
|                           | Share with specific peop       | ole                                                    | Calendar ID<br>tbgjlcathq6dr70vqlfqbpjf3k@group.calendar.google.com                                                                                      |          |       |     |
|                           | Event notifications            |                                                        | Public URL to this calendar                                                                                                    |          |       |     |
|                           | All-day event notification     | ns                                                     | https://calendar.google.com/calendar/embed?src=tbgjlcathq6dr70vqlfqbpjf3k%40                                                                             | )group.c | alend | 1   |
| I                         | Other notifications            |                                                        | Use this URL to access this calendar from a web browser.                                                                                                 |          |       |     |
|                           | Integrate calendar             |                                                        | Embed code<br><iframe src="https://calendar.google.com/calendar/embed?src=tbgjlcathq6dr70vc</td> <td>lfqbpjf3</td> <td>k%40</td> <td>)</td>              | lfqbpjf3 | k%40  | )   |
|                           | Remove calendar                |                                                        | Use this code to embed this calendar in a web page.                                                                                                    |          |       |     |

.

## 5. Switch these to 'Email 'or according to your own preferences.

#### ← Settings

# J

|                    | General                        |    | Other notifications                                                                                                    |               |   |  |  |  |
|--------------------|--------------------------------|----|----------------------------------------------------------------------------------------------------|---------------|---|--|--|--|
|                    | Add calendar                   | ~  | Receive email notifications when changes are made to this calendar.<br>Opting into these notifications may alert and be visible to the calendar owner(s) |               |   |  |  |  |
|                    | Import & export                |    | New events<br>An event is added to this calendar                                                                                                    | Email 👻       | Ŧ |  |  |  |
|                    | Settings for my calendars      |    | Changed events<br>An event on this calendar is changed                                                                                                   | Email 👻       | Ŧ |  |  |  |
|                    | <ul> <li>John Smith</li> </ul> |    | Canceled events<br>An event on this calendar is cancelled                                                                                                | Email 👻       | Ŧ |  |  |  |
|                    | <ul> <li>Birthdays</li> </ul>  | Ø  | Event responses<br>Guests respond to an event on this calendar                                                                                           | None 👻        | Ŧ |  |  |  |
|                    | Garden Schedule                | ^  | Daily agenda<br>Receive a daily email with the agenda for this calendar                                                                                  | None -        | Ŧ |  |  |  |
|                    | Calendar settings              |    |                                                                                                    |               |   |  |  |  |
|                    | Auto-accept invitations        |    |                                                                                                    |               |   |  |  |  |
|                    | Access permissions             |    | Integrate calendar                                                                                                    |               |   |  |  |  |
|                    | Share with specific peopl      | le | Calendar ID<br>tbgjlcathq6dr70vqlfqbpjf3k@group.calendar.google.com                                                                                      |               |   |  |  |  |
|                    | Event notifications            |    | Public URL to this calendar                                                                                                    |               |   |  |  |  |
|                    | All-day event notification:    | s  | https://calendar.google.com/calendar/embed?src=tbgjlcathq6dr70vqlfqbpjf3k%4                                                                              | Ogroup.calend | d |  |  |  |
|                    | Other notifications            |    | Use this URL to access this calendar from a web browser.                                                                                                 |               |   |  |  |  |
| Integrate calendar |                                |    | Embed code<br><iframe src="https://calendar.google.com/calendar/embed?src=tbgjlcathq6dr70vqlfqbpjf3k%40</td>                                             |               |   |  |  |  |
|                    | Remove calendar                |    | Use this code to embed this calendar in a web page.                                                                                                    |               |   |  |  |  |

# HOW TO SHARE THE SCHEDULE WITH PEOPLE THAT HAVE GOOGLE ACCOUNTS

Note: some settings allow people who have a Google account to make changes to the schedule. This is great if you want gardeners to fill out the schedule and make changes themselves. If you do this, it's a good idea to save the information on a regular basis to make sure no-one erases calendar entries by mistake. See printing in the next section.

## 1. To send the schedule to someone with a Google account, click 'Options'.

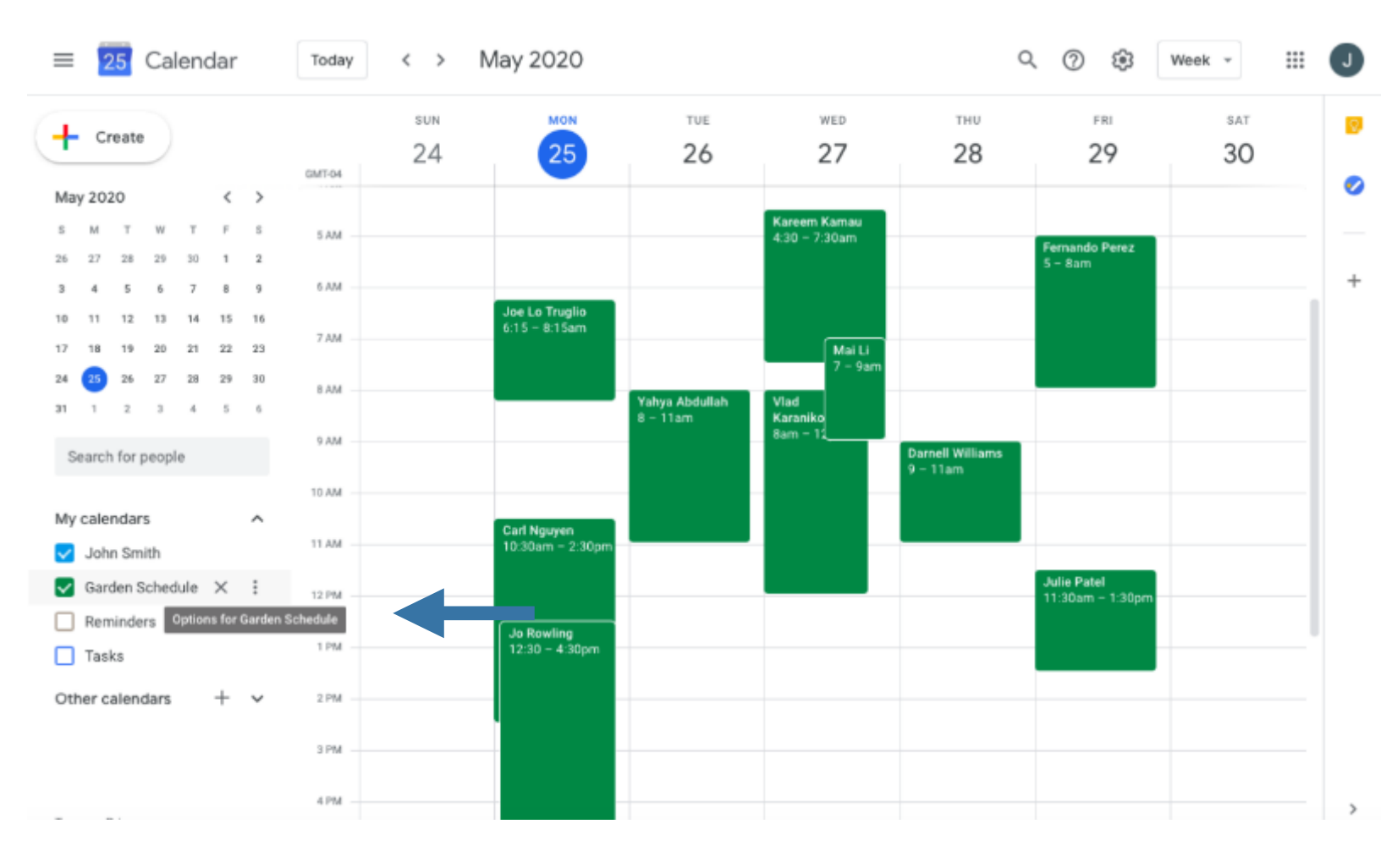

### 2. Select 'Settings and sharing'.

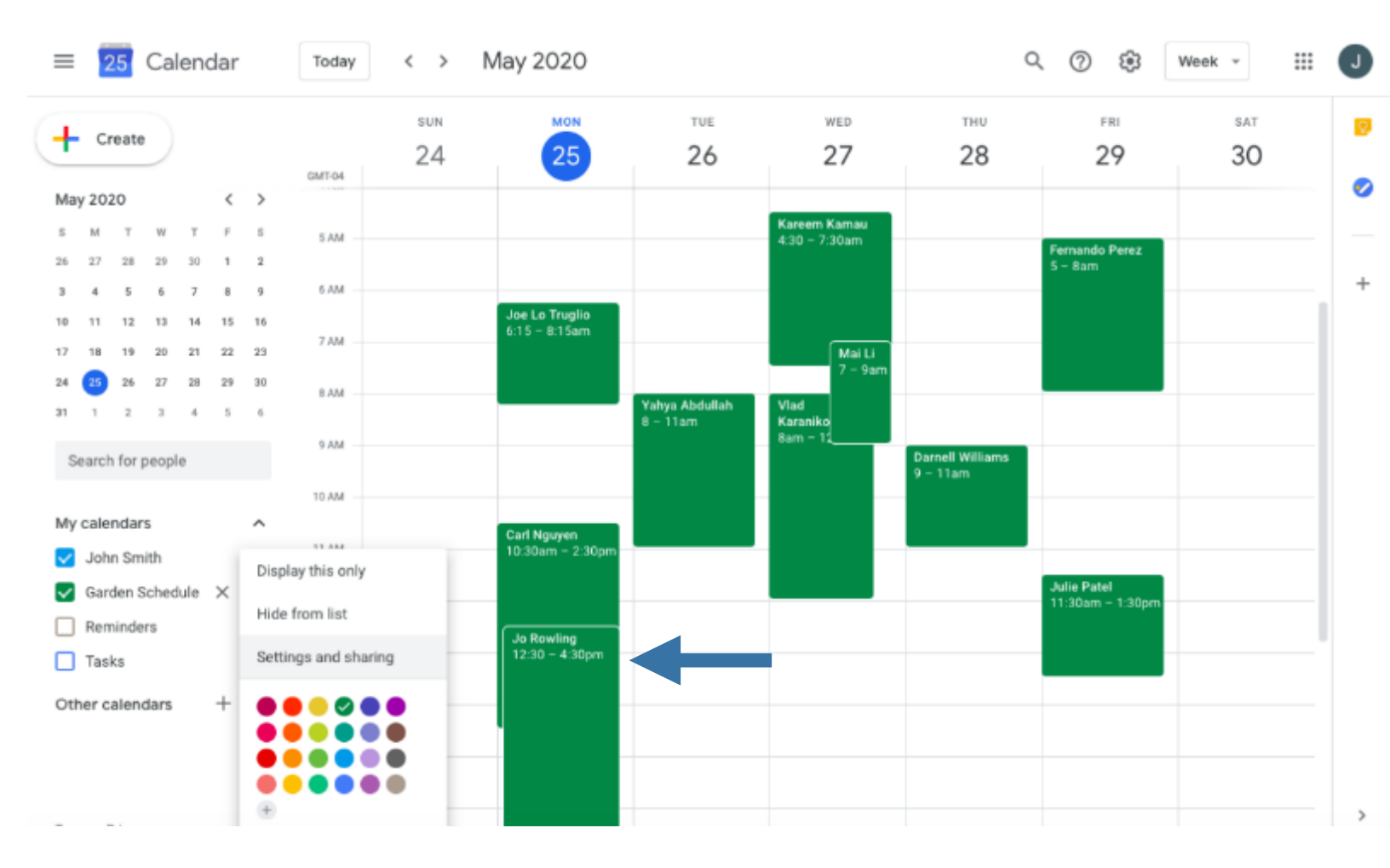

## 3. Select 'Share with specific people'.

#### ← Settings

| General                     | Calendar settings                                                                 |                         |
|-----------------------------|-----------------------------------------------------------------------------------|-------------------------|
| Add calendar 🗸              | Name<br>Garden Schedule                                                           |                         |
| Import & export             | Description<br>-Closed on Wednesdays                                              |                         |
| Settings for my calendars   |                                                                                   |                         |
| John Smith                  |                                                                                   |                         |
| 🖲 Birthdays 🗞               | Time zone<br>(GMT-04:00) Eastern Time - Toronto                                   |                         |
| Garden Schedule             | Export calendar                                                                   |                         |
| Calendar settings           | Learn more about exporting your calendar                                          |                         |
| Access permissions          |                                                                                   |                         |
| Share with specific people  | Auto-accept invitations                                                           |                         |
| Event notifications         | Automatically add all invitations to this calendar *                              |                         |
| All-day event notifications | Calendars for resources can auto-accept invitations. Learn more about auto-accept | invitations             |
| Other notifications         |                                                                                   |                         |
| Integrate calendar          | Access permissions                                                                |                         |
| Remove calendar             | Make available to public                                                          | See all event details 🔻 |

::::

## 4. Select 'Add people'.

← Settings

| General                        | Share with specific people                                                                                                    |
|--------------------------------|----------------------------------------------------------------------------------------------------|
| Add calendar 🗸                 | tug.example@gmail.com Make changes and manage sharing *                                                                                         |
| Import & export                | + Add people                                                                                                    |
| Settings for my calendars      | Learn more about sharing your calendar with someone                                                                                             |
| <ul> <li>John Smith</li> </ul> |                                                                                                    |
| 🔹 Birthdays 🛛 🗞                | Event notifications                                                                                                    |
| Garden Schedule     A          | Receive notifications for events on this calendar.<br>Opting into these notifications may alert and be visible to the calendar owner(s)         |
| Calendar settings              | + Add notification                                                                                                    |
| Auto-accept invitations        |                                                                                                    |
| Access permissions             |                                                                                                    |
| Share with specific people     | All-day event notifications                                                                                                    |
| Event notifications            | Receive notifications for all day events on this calendar.<br>Opting into these notifications may alert and be visible to the calendar owner(s) |
| All-day event notifications    | + Add notification                                                                                                    |
| Other notifications            |                                                                                                    |
| Integrate calendar             | Other notifications                                                                                                    |
| Remove calendar                | Nation molecularities when shown an analytic this colored a                                                                                     |

....

## 5. Enter the email of the person who want to share the calendar with. Then click 'Send'.

| ← Settings                                    |                                                               |                                   |  |
|-----------------------------------------------|---------------------------------------------------------------|-----------------------------------|--|
| General                                       | Share with specific people                                    |                                   |  |
| Add calendar 🗸                                | tug.example@gmail.com                                         | Make changes and manage sharing 👻 |  |
| Import & export                               | + Add people                                                  |                                   |  |
| Settings for my calendars                     | Learn more about sharing your calendar with someone           |                                   |  |
| John Smith                                    | Share with specific people                                    |                                   |  |
| <ul> <li>Birthdays</li> <li>Sector</li> </ul> |                                                               |                                   |  |
| Garden Schedule                               | Add email or name                                             |                                   |  |
| Calendar settings                             | Permissions<br>See all event details                          |                                   |  |
| Auto-accept invitations                       |                                                               | ancel Send                        |  |
| Access permissions                            |                                                               |                                   |  |
| Share with specific people                    | All-day event notifications                                   |                                   |  |
| Event notifications                           | Control into these notifications for all de<br>Switch this to | o 'Make changes                   |  |
| All-day event notifications                   | + Add notification to events' if y                            | ou want to                        |  |
| Other notifications                           | allow garden                                                  | ore to make                       |  |
| Integrate calendar                            | anow garden                                                   |                                   |  |
| Remove calendar                               | changes to th                                                 | e schedule                        |  |

# HOW TO SHARE THE SCHEDULE WITH PEOPLE THAT DO NOT HAVE GOOGLE ACCOUNTS

You have two choices:

Print the garden calendar as a PDF file and email to the gardener (they won't see any updates to the calendar)

Or

Post your garden calendar publicly. Gardeners will be able to see the most up to date version of the calendar but they can't edit it. This makes the calendar available to anyone on the internet. You may not want to choose this option if there is any concern about publishing who is in the garden publicly.

## To print a calendar to email to gardeners without a Google account, click 'Settings'.

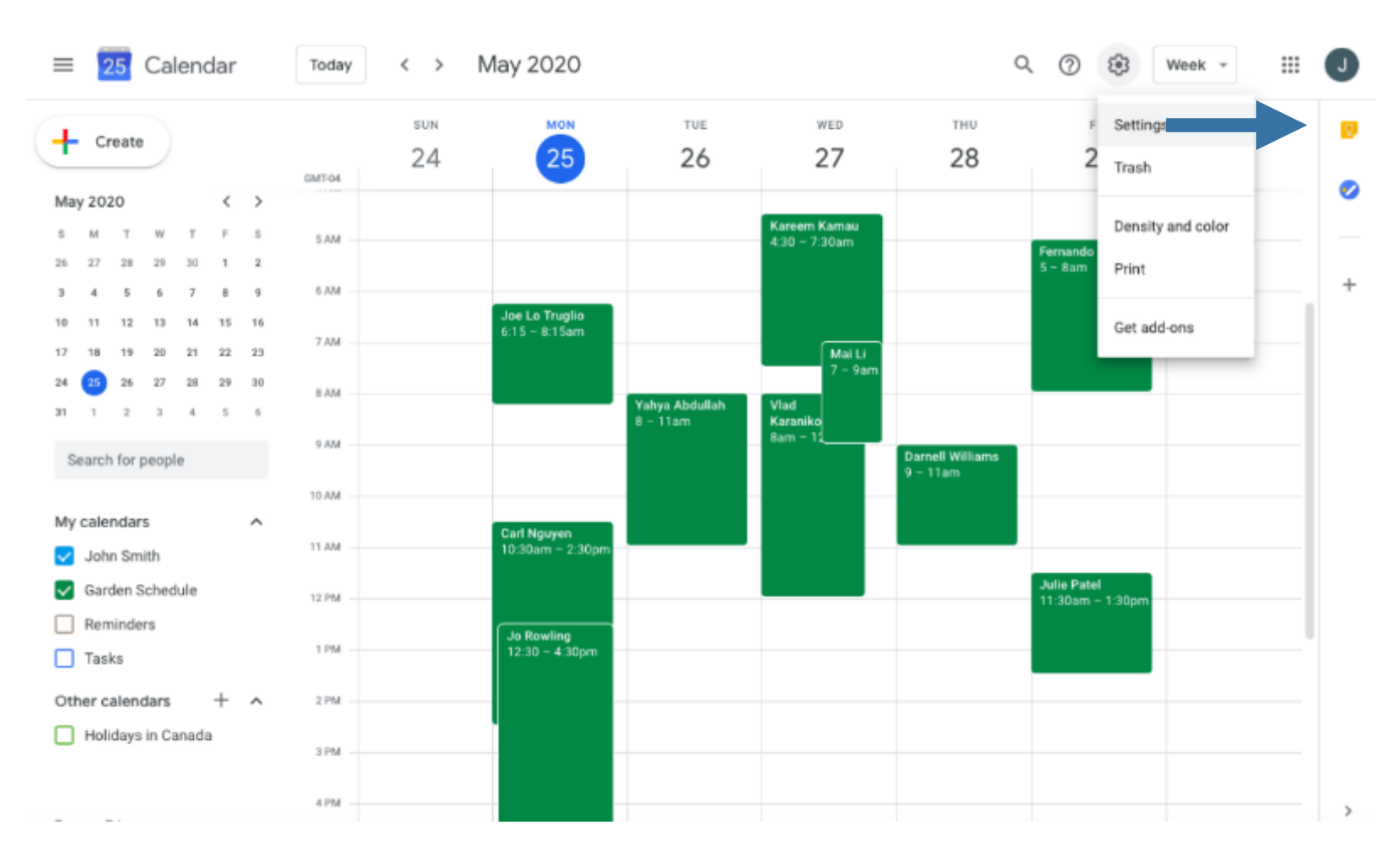

| $\leftrightarrow$ $\rightarrow$ C $$ calendar.google.com/calendar, | /r/settings/calendar/aG1yajZlZ3Q5YXQ2ajNuOGdsOTN1ZDduMmtAZ3JvdXAuY2FsZW5 📩 🕲                                                     | B      | : |
|--------------------------------------------------------------------|----------------------------------------------------------------------------------------------------|--------|---|
| 👯 Apps 🔺 Bookmarks 💧 TUG - Google Drive 🧑 AquaG                    | reens - Tor 附 Inbox (264) - read <table-cell-rows> Repair an Office a 🚺 Office error code 🏟 What is urban agri</table-cell-rows> |        | > |
| ← Settings                                                         |                                                                                                    |        | R |
| General                                                            | Calendar settings                                                                                                    |        |   |
| Add calendar 🗸                                                     | Name<br>test garden schedule                                                                                                    |        |   |
| Import & export                                                    | Description                                                                                                    |        |   |
| Settings for my calendars                                          |                                                                                                    |        |   |
| Rhonda Teitel-Payne                                                |                                                                                                    |        |   |
| Birthdays                                                          | Time zone<br>(GMT-04:00) Eastern Time - Toronto                                                                                  |        |   |
| 😑 test garden schedule 🔷 🥆                                         | Export calendar                                                                                                    |        |   |
| Calendar settings                                                  | Learn more about experting your calendar                                                                                         |        |   |
| Auto-accept invitations                                            | construction wanted exhibit and how ensurement                                                                                   |        |   |
| Access permissions                                                 |                                                                                                    |        |   |
| Share with specific people                                         | Auto-accept invitations                                                                                                    |        |   |
| Event notifications                                                | Automatically add all invitations to this calendar 👻                                                                             |        |   |
| All-day event notifications                                        | Calendars for resources can auto-accept invitations. Learn more about auto-accept invitations                                    |        |   |
| 😵 readytoplant@gmazip \land                                        |                                                                                                    | Show a | × |
|                                                                    |                                                                                                    |        |   |

### Click on Import & Export

Click on Export Calendar

Zip file will appear in lower left corner. Click on this, select Open

### Click extract all Save file in default folder (Downloads) or choose another folder (such as your garden files) Open file

| 📙 I 🛃 🐱 I                           | Estract                                      | neadytoplant@gmail.com.ic    | al (1)          |               |          |                    | o ×            |
|-------------------------------------|----------------------------------------------|------------------------------|-----------------|---------------|----------|--------------------|----------------|
| File Home Share                     | View Compressed Polder Tools                 |                              |                 |               |          |                    | ~ 📀            |
| UA photos<br>FileHistory<br>funding | ua network sk<br>pollinator U<br>pictures re | stain -<br>Week -<br>cipes = | Extract<br>all  |               |          |                    |                |
|                                     | Extract To                                   |                              |                 |               |          |                    |                |
| ← → · · ↑ 10×                       | This PC > Downloads > readytopla             | nt@gmail.com.ical (1)        |                 |               |          | v ŭ P Sea          | rch readytopla |
| photos 💉 ^ 🗆                        | Name                                         | Туре                         | Compressed size | Password Size | Ratio    | Date modified      |                |
| 📙 edible ag pi 🕫                    | 🗌 🗍 test garden schedule_hmrjbeg             | . iCalendar File             | 1 KB            | No            | 3 KB 66% | 2020-06-02 8:54 AM |                |
| 📙 UA week jor #                     |                                              |                              |                 |               |          |                    |                |
| COVID                               |                                              |                              |                 |               |          |                    |                |
| GC Indigenous                       |                                              |                              |                 |               |          |                    |                |
| Pictures                            |                                              |                              |                 |               |          |                    |                |
| webinar                             |                                              |                              |                 |               |          |                    |                |
| Y 💻 This PC                         |                                              |                              |                 |               |          |                    |                |
| > 🧊 3D Objects                      |                                              |                              |                 |               |          |                    |                |
| > Desktop                           |                                              |                              |                 |               |          |                    |                |
| > 🗄 Documents                       |                                              |                              |                 |               |          |                    |                |
| > 👆 Downloads                       |                                              |                              |                 |               |          |                    |                |
| > 👌 Music                           |                                              |                              |                 |               |          |                    |                |
| > E Pictures                        |                                              |                              |                 |               |          |                    |                |
| > in viceos                         |                                              |                              |                 |               |          |                    |                |
| > = lever (D)                       |                                              |                              |                 |               |          |                    |                |
|                                     |                                              |                              |                 |               |          |                    |                |
| http://www.ibb                      |                                              |                              |                 |               |          |                    | <u>}</u>       |

| 0              | 9                       | 8.4                     | =              |               |           | lesi                                                     | t gurden schedule - Out         | ook Data File – Outlook         |           | K mi                         | . 🐽 🖉 🍋 👘 |  |
|----------------|-------------------------|-------------------------|----------------|---------------|-----------|----------------------------------------------------------|---------------------------------|---------------------------------|-----------|------------------------------|-----------|--|
| File           | Hom                     | Sen                     | d / Re         | ceive         | View Help | Q Tell me what yo                                        | Q Tell me what you want to do   |                                 |           |                              |           |  |
| đ              | New A                   | pointm                  | ent            |               | `nday < > | June 2020                                                | Washington, D.C.                | • 🐣 Today<br>72°E/63°E          | 📰 Month 🗸 | Search text garden orbe      | Cر «lib   |  |
| <<br>SU        | Jur<br>MO TU            | WE TH                   | FR             | ><br>SA       | Sunday    | Monday                                                   | Tuesday                         | Wednesday                       | Thursday  | Friday                       | Saturday  |  |
| .11<br>7       | 1 2                     | 3 4<br>10 11            | 5              | n<br>13       | May 31    | Jun 1                                                    | 2<br>a coam seniors:            | )<br>Si00pm pollinator          | 4         | 5<br>7.00am Kareem           | 6         |  |
| 14<br>21       | 15 16<br>22 23          | 17 18<br>24 25          | 19<br>26       | 20<br>27      |           |                                                          | session                         | plat                            |           | funul                        |           |  |
| 28             | 29 30                   |                         |                |               | 7         | 8                                                        | 9                               | 10                              | 11        | 12                           | 18        |  |
| su             | Ju<br>NO TU             | y 2020<br>WT 111        | IR.            | SA            |           | 4:00pm Julie<br>Nguyen, Rahma R. &<br>Joao Perena        | 2:00am reniors'<br>tession      |                                 |           |                              |           |  |
| 5              | 67                      | 1 2<br>8 9              | 3<br>10        | 4             |           |                                                          |                                 |                                 |           |                              |           |  |
| 12<br>19<br>26 | 13 14<br>20 21<br>27 28 | 15 16<br>22 23<br>29 30 | 17<br>24<br>31 | 18<br>25<br>1 | 14        | 15<br>4 00pm Julie<br>Nguyen, Rahma P. &<br>Linao Paraim | 16<br>8 00am seniors<br>seasion | 17<br>Si00pm pollinator<br>plot | 18        | 19<br>7.00am Kareew<br>Kumal | 20        |  |
| Z              | 3 4                     | 5 6                     | 7              | 8             |           |                                                          |                                 |                                 |           |                              |           |  |
| √⊡ M           | ly Calenc<br>] Calendar | iars                    |                | -             | 21        | 22<br>4:00pm Julie<br>Nguyen, Rahma P. &<br>Joeo Porone  | 23<br>200em teniors'<br>session | 74                              | 25        | 26                           | 27        |  |
| ~≡0            | ther Cale               | endars                  |                |               |           |                                                          |                                 |                                 |           |                              |           |  |
|                | readytop                | lant©gri                | al.co          | •             | 28        | 29                                                       | 30                              | Jul 1                           | 2         | 3                            | 4         |  |
| 2              | test gan                | ien scher               | iule<br>       | -             |           | 4 00pm Julie<br>Nguyen, Rahma P. &<br>Ioan Pereira       | 8:00am seniors"<br>reasion      | Stoopn patinator<br>plat        |           | 2.00am Kareen<br>Kumal       |           |  |
|                |                         | RR                      |                |               |           |                                                          |                                 |                                 |           |                              | -         |  |

### Click on File > Print

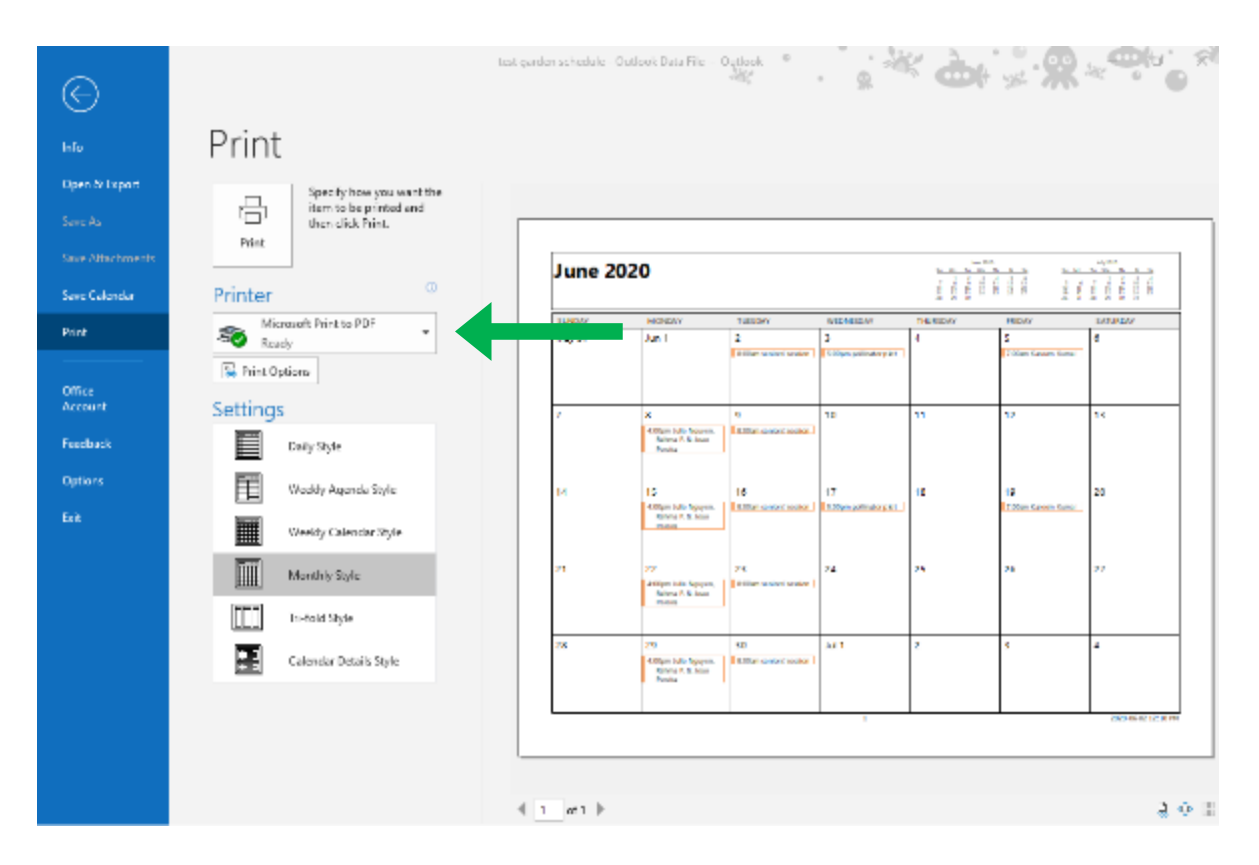

Choose monthly mode

Choose print to PDF

Give the file a name such as "garden calendar June 2020" and save.

Email or print calendar to share.

## To make your garden calendar public, click 'Settings'.

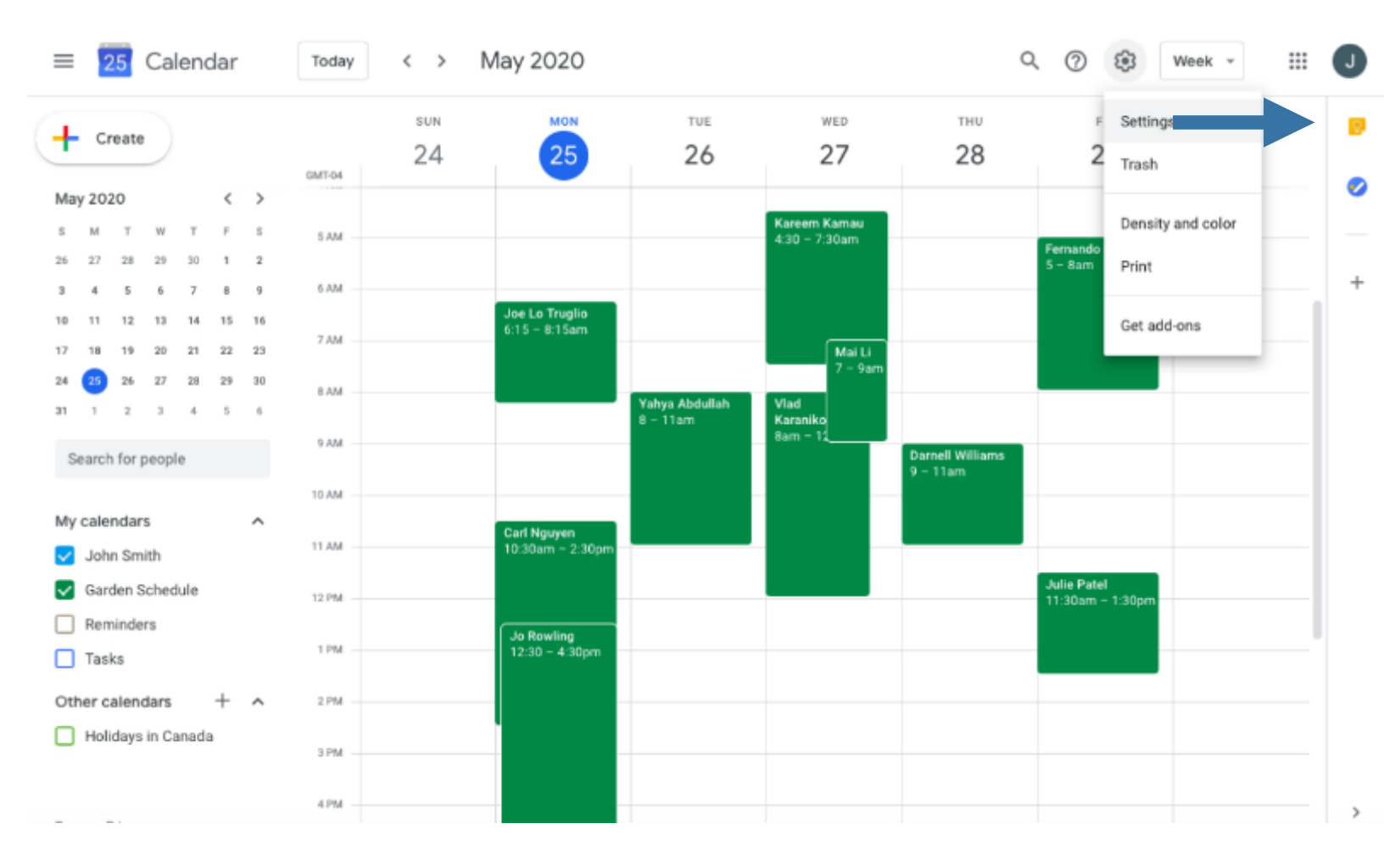

## 2. Select the garden's schedule.

#### ← Settings

| General                       | ^  | Language and region                                     |         |       |
|-------------------------------|----|---------------------------------------------------------|---------|-------|
| Language and region           |    | Language<br>English (US)                                | *       |       |
| Time zone                     |    | Country<br>Canada                                       | *       |       |
| Event settings                |    | Date format<br>12/31/2020                               | •       |       |
| View options                  |    | Time format<br>1:00pm                                   |         |       |
| Events from Gmail             |    |                                                         |         |       |
| Keyboard shortcuts            |    | Time zone                                               |         |       |
| Add calendar                  | ř  | Display secondary time zone                             |         |       |
|                               |    | Primary time zone<br>(GMT-04:00) Eastern Time - Toronto | *       | Label |
| Settings for my calendars     |    | Secondary time zone<br>Not selected                     | *       | Label |
| <ul> <li>Birthdays</li> </ul> | 8  | Ask to update my primary time zone to current           | locatio | n     |
| Garden Schedule               | ۲  | Learn more about how Google Calendar works across time  | zones   |       |
| Settings for other calenda    | rs |                                                         |         |       |
| settinge for other culentat   |    | World clock                                             |         |       |

....

## 3. Select 'Access permissions'.

#### ← Settings

| General                                       | Calendar settings                                                                             |
|-----------------------------------------------|-----------------------------------------------------------------------------------------------|
| Add calendar 🗸 🗸                              | Name<br>Garden Schedule                                                                       |
| Import & export                               | Description<br>-Closed on Wednesdays                                                          |
| Settings for my calendars                     |                                                                                               |
| <ul> <li>John Smith</li> </ul>                |                                                                                               |
| <ul> <li>Birthdays</li> <li>Sector</li> </ul> | Time zone<br>(GMT-04:00) Eastern Time - Toronto                                               |
| Garden Schedule     A                         | Export calendar                                                                               |
| Calendar settings                             | Learn more about exporting your calendar                                                      |
| Auto-accept invitations                       |                                                                                               |
| Access permissions                            | Auto-accept invitations                                                                       |
| Share with specific people                    | Automatically add all invitations to this calendar                                            |
| Event notifications                           | Calendars for resources can auto-accept invitations. Learn more about auto-accept invitations |
| All-day event notifications                   |                                                                                               |
| Other notifications                           |                                                                                               |
| Integrate calendar                            | Access permissions                                                                            |
| Remove calendar                               | Make available to public See all event details *                                              |

....

J

## 4. Select 'Make available to public'.

| <  | - Settings                 |     |                                               |                           |              |                       |  | J |
|----|----------------------------|-----|-----------------------------------------------|---------------------------|--------------|-----------------------|--|---|
| Ge | eneral                     |     | Access permissions                            |                           |              |                       |  |   |
| A  | dd calendar                | ~   | Make available to public                      |                           |              | See all event details |  |   |
| In | nport & export             |     | Get shareable link                            |                           |              |                       |  |   |
| Se | ettings for my calendars   |     | Learn more about sharing your calendar        |                           |              |                       |  |   |
| •  | John Smith                 |     | <b>6</b> 1                                    |                           |              |                       |  |   |
| •  | Birthdays                  | ø   | Share with specific people                    |                           |              |                       |  |   |
| •  | Garden Schedule            | ^   | tug.example@gmail.com                         |                           | Make changes | and manage sharing 🥆  |  |   |
|    | Calendar settings          |     | + Add people                                  |                           |              |                       |  |   |
|    | Auto-accept invitations    |     | Learn more about sharing your calendar wit    | h someone                 |              |                       |  |   |
| 1  | Access permissions         |     |                                               |                           |              |                       |  |   |
|    | Share with specific peop   | ole | Event notifications                           |                           |              |                       |  |   |
|    | Event notifications        |     | Receive notifications for events on this cale | ndar.                     |              |                       |  |   |
|    | All-day event notification | 15  | Opting into these notifications may alert and | d be visible to the calen | dar owner(s) |                       |  |   |
|    | Other notifications        |     | + Add notification                            |                           |              |                       |  |   |
|    | Integrate calendar         |     |                                               |                           |              |                       |  |   |
|    | Remove calendar            |     | All-day event notifications                   |                           |              |                       |  |   |
|    |                            |     |                                               |                           |              |                       |  |   |

## 5. Click 'OK'.

| ← Settings                    |                                                                                                    | # <b>O</b>              |
|-------------------------------|----------------------------------------------------------------------------------------------------|-------------------------|
| General                       | Access permissions                                                                                                    |                         |
| Add calendar 🗸                | Make available to public                                                                                                | See all event details * |
| Import & export               | Get shareable link                                                                                                    |                         |
| Settings for my calendars     | Learn more about sharing your calendar                                                                                  |                         |
| John Smith                    |                                                                                                    |                         |
| <ul> <li>Birthdays</li> </ul> | Share v Warning                                                                                                    |                         |
| Garden Schedule     A         | Making your calendar public will make all<br>events visible to the world, including via<br>Google search. Are you sure? | and manage sharing *    |
| Calendar settings             | + Ad Cancel OK                                                                                                    |                         |
| Auto-accept invitations       | Learn more                                                                                                    |                         |
| Access permissions            |                                                                                                    |                         |
| Share with specific people    | Event notifications                                                                                                    |                         |
| Event notifications           | Receive notifications for events on this calendar.                                                                      |                         |
| All-day event notifications   | Opting into these notifications may alert and be visible to the calendar owner(s)                                       |                         |
| Other notifications           | + Add notification                                                                                                    |                         |
| Integrate calendar            |                                                                                                    |                         |

### 6. Select 'Get shareable link'.

← Settings

| General Access permissions                                                                                     | Access permissions                                                                |  |  |  |  |  |
|----------------------------------------------------------------------------------------------------|-----------------------------------------------------------------------------------|--|--|--|--|--|
| Add calendar V Make available to public                                                                        | See all event details *                                                           |  |  |  |  |  |
| Import & export Get shareable link                                                                             |                                                                                   |  |  |  |  |  |
| Learn more about sharing your calendar<br>Settings for my calendars                                            |                                                                                   |  |  |  |  |  |
| <ul> <li>John Smith</li> </ul>                                                                                 |                                                                                   |  |  |  |  |  |
| Birthdays     A                                                                                                |                                                                                   |  |  |  |  |  |
| Garden Schedule     A     Ug.example@gmail.com     Make changes                                                | and manage sharing 👻                                                              |  |  |  |  |  |
| Calendar settings + Add people                                                                                 |                                                                                   |  |  |  |  |  |
| Auto-accept invitations Learn more about sharing your calendar with someone                                    | Learn more about sharing your calendar with someone                               |  |  |  |  |  |
| Access permissions                                                                                             |                                                                                   |  |  |  |  |  |
| Share with specific people Event notifications                                                                 |                                                                                   |  |  |  |  |  |
| Event notifications Receive notifications for events on this calendar.                                         | Receive notifications for events on this calendar.                                |  |  |  |  |  |
| All-day event notifications  Opting into these notifications may alert and be visible to the calendar owner(s) | Opting into these notifications may alert and be visible to the calendar owner(s) |  |  |  |  |  |
| Other notifications + Add notification                                                                         | + Add notification                                                                |  |  |  |  |  |
| Integrate calendar                                                                                             |                                                                                   |  |  |  |  |  |
| Remove calendar All-day event notifications                                                                    |                                                                                   |  |  |  |  |  |

....

## 7. Select 'Copy link' and send it to the person you want to share it with.

| ← Settings                  |                                                                                    | # 0 |
|-----------------------------|------------------------------------------------------------------------------------|-----|
| General                     | Access permissions                                                                 |     |
| Add calendar 🗸              | Make available to public See all event details *                                   |     |
| Import & export             | Get shareable link                                                                 |     |
| Settings for my calendars   | Learn more about sharing your calendar                                             |     |
| John Smith                  |                                                                                    |     |
| Birthdays                   | Shareable link to your calendar                                                    |     |
| Garden Schedule     A       | With this link, only people you allow can access your calendar. I manage sharing * |     |
| Calendar settings           | https://calendar.google.com/calendar?cid=dGJnamxjYXRocTZkcjcwdr                    |     |
| Auto-accept invitations     | Cancel Copy link                                                                   |     |
| Access permissions          |                                                                                    |     |
| Share with specific people  | Event notifications                                                                |     |
| Event notifications         | Receive notifications for events on this calendar.                                 |     |
| All-day event notifications | Opting into these notifications may alert and be visible to the calendar owner(s)  |     |
| Other notifications         | + Add notification                                                                 |     |
| Integrate calendar          |                                                                                    |     |
| Remove calendar             | All-day event notifications                                                        |     |

## **Happy Scheduling!**